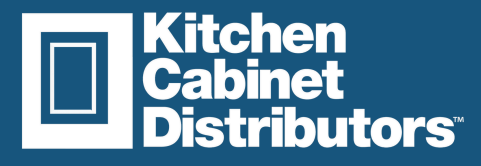

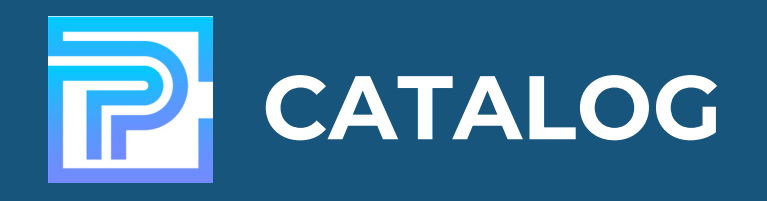

### Step 1:

 Right click on the design grid and select "Design Settings"

| -    | Design Settings           |      |
|------|---------------------------|------|
| 2008 | Display Settings          |      |
|      | Save All Display Settings |      |
|      | Default Settings          |      |
|      | Quick Print               | _    |
|      | Display All Dimensions    | 16.2 |
|      | Hide Automatic Dimensions | 0-2  |

## Step 2:

• Name your design by placing the job name in the "PO#" section

| General      | Design Se                                | Design Settings                      |   |  |  |  |
|--------------|------------------------------------------|--------------------------------------|---|--|--|--|
| Design       | Design Settings                          |                                      |   |  |  |  |
| Units        | Design File *                            | C:\Users\fath.martin\test.dsg Select |   |  |  |  |
| Construction | Job Name                                 | Showroom                             | 1 |  |  |  |
| Moldings     | Order #<br>Design Status<br>Processed By |                                      |   |  |  |  |
|              | Date Created<br>Last Modified            | 4/12/22<br>5/4/22                    |   |  |  |  |

#### Step 3:

Under the "Electronic Order" tab click on the EZ link
 button

| Fie Edit D | raw & Place Doors & | Windows 3D & VI | R Reports Present | ation Elect       | ronic Orders         | Measureme        | ents & Comments     | View & Settings | Ctop |
|------------|---------------------|-----------------|-------------------|-------------------|----------------------|------------------|---------------------|-----------------|------|
| EZ-Link    | XML XLS             | to Spruce to S  | aberis to 2020    | Design<br>Desktop | Customers<br>Desktop | Design<br>Online | Customers<br>Online |                 |      |
|            | PRICIN              |                 |                   | 1001 :            | QUICK                | BOOKS            | Bh 🖂 d              | 9 3             |      |
| 216        |                     |                 | ×                 |                   |                      |                  |                     |                 |      |
|            |                     |                 | Design            |                   |                      |                  |                     |                 |      |
|            |                     |                 |                   |                   |                      | +                |                     |                 |      |
| 1          |                     |                 |                   |                   |                      | 0 1 1/1          | e" ou"              | -               |      |

#### Step 4:

• Select where on your desktop you would like the CSV. file to be saved. Name the file and click "Save"

| 🔀 Export       |               |                |              |        |        | ×      |
|----------------|---------------|----------------|--------------|--------|--------|--------|
| Save in:       | 🖹 Document    | ts             |              | $\sim$ | 1 🖻 📰- |        |
| (D)-           | 2020 Files    | under MEDAV    | RFQtest.csv  |        |        |        |
| -              | CPU VPT       | OCT2-INEAA     | test.csv     |        |        |        |
| Recent Bame    | Custom Of     | ffice Templa   | test3 rev    |        |        |        |
| Toolorin Mento | My Data S     | ources         | testprok.csv |        |        |        |
|                | My Music      |                |              |        |        |        |
|                | My Receiv     | ed Files       |              |        |        |        |
|                | My Videos     |                |              |        |        |        |
| Desktop        | New folder    | r<br>Istakaska |              |        |        |        |
|                | Quarter 2     | IOCEDODIAS     |              |        |        |        |
|                | Quarterly     | Reports        |              |        |        |        |
|                | Recycle Bi    | n              |              |        |        |        |
| Documents      | 📜 webinar te  | est_backup     |              |        |        |        |
|                | Zoom          |                |              |        |        |        |
|                | Newtest1      | CSV            |              |        |        |        |
| -              | NICTEST C     | SV SV          |              |        |        |        |
| This PC        | ProKitchen    | 1.09           |              |        |        |        |
|                | ProKitchen    | 2.csv          |              |        |        |        |
| <b>(</b>       | File name:    | Showroon       | 15-4         |        |        | Save   |
| Network        |               |                |              |        |        |        |
|                | mies of type: | CSV files      |              |        | ~      | Cancel |

#### Step 5:

• Click "Ok" once the export is completed

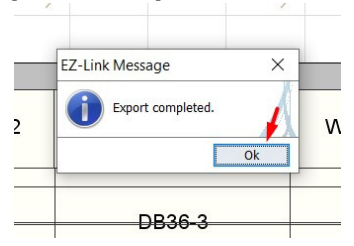

# Step 6:

• Log in to your dealer portal and under the navigation panel select "Saved Carts"

| ක්<br>ඉ<br>ස<br>ඉ<br>ඉ<br>ඉ<br>ඉ<br>ඉ<br>ඉ<br>ඉ<br>ඉ<br>ඉ<br>ඉ<br>ඉ<br>ඉ<br>ඉ<br>ඉ<br>ඉ<br>ඉ<br>ඉ | Overview<br>Addresses<br>Payment Methods<br>Settings<br>ERE |                |
|---------------------------------------------------------------------------------------------------|-------------------------------------------------------------|----------------|
| L<br>F<br>Ø                                                                                       | Tracking<br>Saved Carts<br>Payment Center<br>Make Claim     | Premier Series |

### Step 7:

• Click on the "Select File Upload"

| Upload Your Export                                                                                    |
|----------------------------------------------------------------------------------------------------|
| Have an exported 2020, ProKitchen, or RFQ design? Convert it into a saved cart using our upload tool! |
| Get Started                                                                                           |

# Step 8:

• Select the CSV file from your desktop

|             | File nam | ne: | Showroom 5-4.csv |         | <ul> <li>Custom Files (*.tsv;*.</li> </ul> | csv) ~    |
|-------------|----------|-----|------------------|---------|--------------------------------------------|-----------|
| Pictures    | ~        | <   |                  |         |                                            | >         |
| My Videos   |          |     | testt.tsv        | $\odot$ | 12/20/2021 3:01 PM                         | TSV File  |
| My Music    |          | 1   | testprok.csv     | $\odot$ | 4/21/2022 1:36 PM                          | Microsoft |
| Downloads   |          |     | test3.csv        | $\odot$ | 9/29/2021 1:15 PM                          | Microsoft |
| 2 Documents |          |     | test2.csv        | $\odot$ | 4/29/2022 10:40 AM                         | Microsoft |
| Deskiop     |          | -   | test1.csv        | $\odot$ | 9/29/2021 1:10 PM                          | Microsoft |
| - Deskton   |          | 1   | Showroom 5-4.csv | $\odot$ | 5/4/2022 9:03 AM                           | Microsoft |
| 3D Objects  |          | 1   | RFQtest.csv      | $\odot$ | 4/21/2022 1:44 PM                          | Microsoft |
| This PC     |          |     | ProKitchen2.csv  | $\odot$ | 4/21/2022 1:46 PM                          | Microsoft |

## Step 9:

• Once uploaded you will see the file has been converted into a saved cart

|                                                              | Upload Your Export                                                       |
|--------------------------------------------------------------|--------------------------------------------------------------------------|
| Have an exported 2020, ProKite                               | chen, or RFQ design? Convert it into a saved cart using our upload tool! |
|                                                              | Upload Another File<br>Uploaded File: TestYNtens (1) tav                 |
| *                                                            | Need help? Check out our exporting & uploading                           |
| G                                                            |                                                                          |
| I oct v Nitoms I II fev has been converted into a saved cart |                                                                          |

# **Step 10:**

• To get the pricing click the 3 dots on the right side and then select "load"

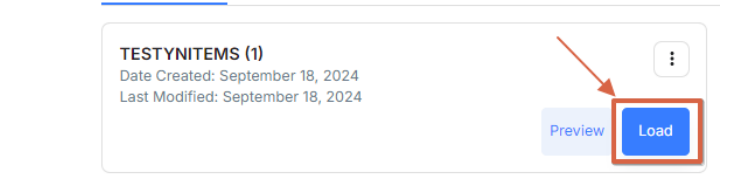